### How to Login to WCM

| Step 1                                                                          |                                                                                                    |
|---------------------------------------------------------------------------------|----------------------------------------------------------------------------------------------------|
| In the address bar of the browser type                                          | 🔶 Fort Bend ISD / Homepag 🗙 🚺 SharePoint 🛛 🗙                                                                                                    |
| www.fortbendisd.com.                                                            |                                                                                                    |
|                                                                                 | ← → C Secure   https://www.fortbendisd.com                                                                                                    |
| Step 2                                                                          |                                                                                                    |
| Click "Sign In" located in the My Start Bar located                             | Sign In Find it Fast >                                                                                                    |
| in the upper right side of the webpage next to the<br>"Find it Fact" Soarch Par | Search FBISD                                                                                                    |
| Sten 3                                                                          |                                                                                                    |
| Using assigned FBISD login (the same one used                                   | Enter your user name and nassword to sign in                                                                                                    |
| to sign into a district computer), sign in to WCM.                              | You can use this site without being registered or signing in, but registered users who sign in may have access to additional features and information. Please remember<br>that were reasonable can account the access control of the second second |
|                                                                                 | * User Name:                                                                                                    |
| Username: firstname.lastname                                                    | (firstname Jastname                                                                                                    |
|                                                                                 | * Password:                                                                                                    |
|                                                                                 |                                                                                                    |
|                                                                                 | Sign in Forgot My Password                                                                                                    |
| Step 4                                                                          |                                                                                                    |
| Click "Sign In" at the bottom of the form.                                      |                                                                                                    |
|                                                                                 | Sign In Forgot My Password                                                                                                    |
|                                                                                 |                                                                                                    |
| Step 5                                                                          |                                                                                                    |
| The "Sign In" button will now read "User                                        | User Options V Find it Fast >                                                                                                    |
| Options," this will indicate that login was                                     | Search DMO                                                                                                    |
| down                                                                            |                                                                                                    |
| Step 6                                                                          |                                                                                                    |
| Click "Site Manager" in the drop down under                                     | Iser Ontions V Find it East )                                                                                                    |
| "User Options."                                                                 | Search DMO                                                                                                    |
|                                                                                 | Site Manager                                                                                                    |
|                                                                                 | Edit Account Settings                                                                                                    |
|                                                                                 | Sign Out Campus Teacher Naviance Family                                                                                                    |
|                                                                                 | Calendar Websites Access                                                                                                    |
|                                                                                 |                                                                                                    |
|                                                                                 |                                                                                                    |
|                                                                                 |                                                                                                    |
|                                                                                 |                                                                                                    |
|                                                                                 |                                                                                                    |
|                                                                                 |                                                                                                    |
|                                                                                 |                                                                                                    |
|                                                                                 |                                                                                                    |
|                                                                                 |                                                                                                    |
|                                                                                 |                                                                                                    |
|                                                                                 |                                                                                                    |

#### How to Login to WCM

| Sten 7                                                                                                    |                                                                                                    |                                         |
|----------------------------------------------------------------------------------------------------|----------------------------------------------------------------------------------------------------|-----------------------------------------|
| A page that looks like this should pop up with the name of the Section that are accessible/editable under this login. | Blackboard View Website Help Certer<br>Teacher Training<br>Section Workspace<br>Summary Twee Estava & Viewers Statutes Hew ed L. ? |                                         |
|                                                                                                    | Current Pages           New Page         Cryselice Pages           New Page         Cryselice Pages                                | Common Tools All Tools                  |
|                                                                                                    | Document Viewer App Display Issue           Document to disclay:           SW0000014C2ViewerApp pdf           Brown                | Forma & Surveys                         |
|                                                                                                    | STRUS PAGE                                                                                                    | There are no comments awaiting approval |
|                                                                                                    | About Me     Actions w      Course 1     Actions w                                                                                 | 1                                       |
|                                                                                                    | Course 1 Calendar Actions v Course 1 Assignments/Resources Actions v                                                               | 0.6                                     |

## About the Teacher App

| Step 1                                                                                                    |                                                                                                    |
|----------------------------------------------------------------------------------------------------|----------------------------------------------------------------------------------------------------|
| Click "About Me" page from the Section<br>Workspace.                                                                                                    | STATUS PAGE                                                                                                    |
| Step 2                                                                                                    | -                                                                                                    |
| Click "Teacher Information" app on the About Me<br>Page.                                                                                                    | No. Teacher Information                                                                                                    |
| Step 3                                                                                                    |                                                                                                    |
| Use the drop down to select the correct prefix in<br>the "Prefix" field. Type in the desired name to be<br>displayed in the "Name" field. Type some<br>information that should be shared in the<br>"Biography" editor field. | Teacher Information<br>About Me Details<br>Prenc<br>Man 2<br>Man 2<br>Man |
| Step 4                                                                                                    |                                                                                                    |
| To add a photo click "Select File."                                                                                                    | Photo:                                                                                                    |
| Step 5                                                                                                    |                                                                                                    |
| Click "Browse."                                                                                                    | Image Instant Image Instant Image Instant Image Instant Image Instant Image Instant Image Instant Image Instant Image Instant Image Instant Image Image Im                                                                                                    |
| Step 6                                                                                                    |                                                                                                    |

### About the Teacher App – Adding Content

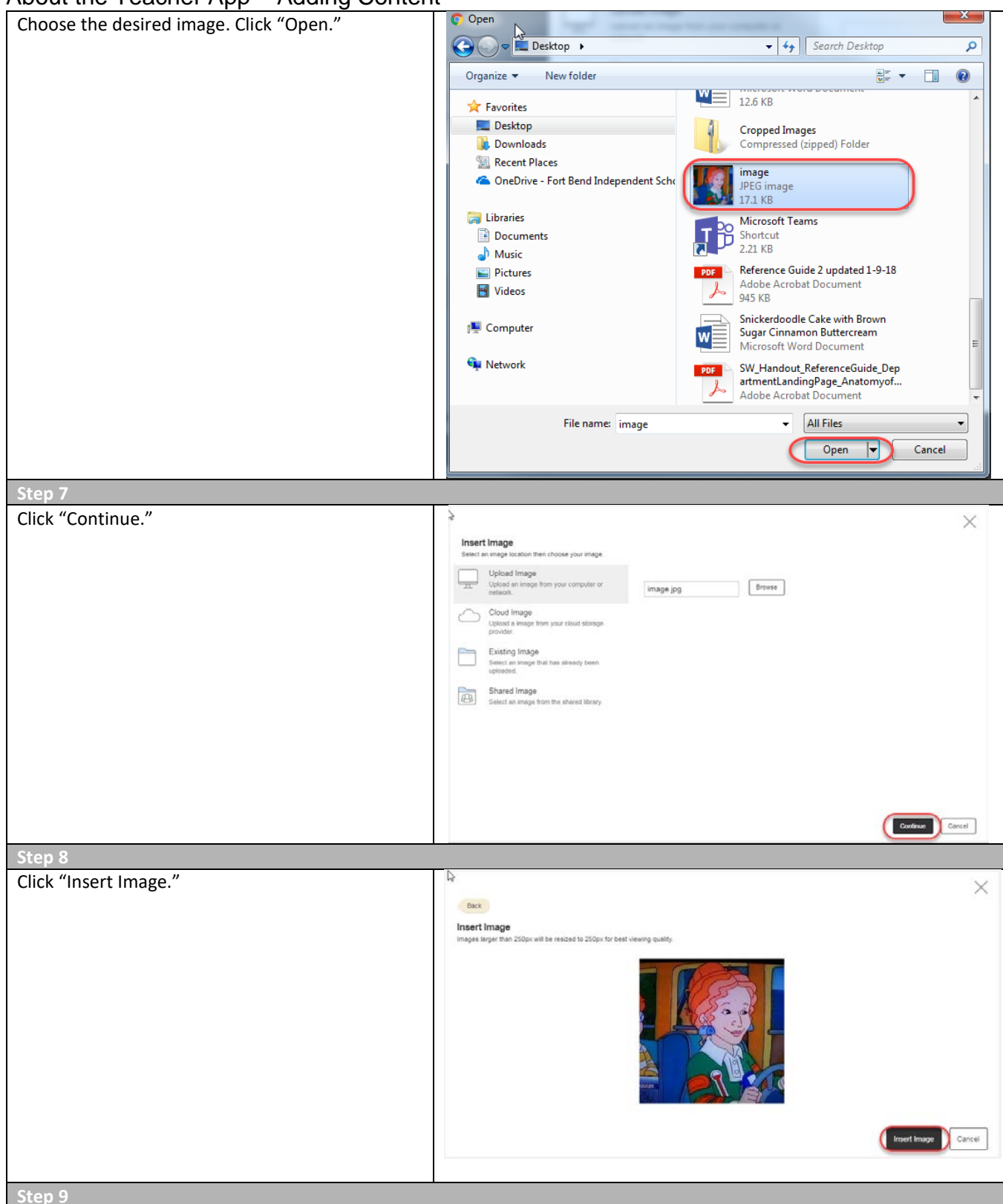

**Documentation Type: Teacher Training** Created by: Chelsea Hardy Last Modified on: 5/21/2018 Fort Bend ISD

About the Teacher App – Adding Content

| Click "Save."                         | Teacher Information                                                      |
|---------------------------------------|--------------------------------------------------------------------------|
|                                       | ADDUBE LINER                                                             |
|                                       | Pade * konst<br>Bs. * Valens Frzyls                                      |
|                                       | hispandy                                                                 |
|                                       |                                                                          |
|                                       |                                                                          |
|                                       | P                                                                        |
|                                       | Poste:<br>henista 1/22191/IBBI Caenechyllomaw12348maga pg<br>587.82771/2 |
|                                       | W Activate on my page                                                    |
|                                       |                                                                          |
| Step 9                                |                                                                          |
| Click "Details."                      | About Mo Details                                                         |
|                                       | About Me Details                                                         |
|                                       |                                                                          |
|                                       |                                                                          |
| Step 9                                |                                                                          |
| Fill out Email, Phone and Degrees and | The shear information                                                    |
| Certifications. Then click Save.      | < reacher information                                                    |
|                                       | -                                                                        |
|                                       | About Me Details                                                         |
|                                       |                                                                          |
|                                       |                                                                          |
|                                       |                                                                          |
|                                       | Email:                                                                   |
|                                       |                                                                          |
|                                       | teacher.sample@fortbendisd.com                                           |
|                                       |                                                                          |
|                                       | Phone:                                                                   |
|                                       | 281-634-0000                                                             |
|                                       |                                                                          |
|                                       | Degrees and Certifications:                                              |
|                                       | Bachelor of Science in Education                                         |
|                                       |                                                                          |
|                                       |                                                                          |
|                                       |                                                                          |
|                                       |                                                                          |
|                                       |                                                                          |
|                                       | Activate on my page                                                      |
|                                       |                                                                          |
|                                       | Save Cancel                                                              |
|                                       |                                                                          |

Documentation Type: Teacher Training Created by: Chelsea Hardy Last Modified on: 5/21/2018 Fort Bend ISD

# Content App

| Hover over the Content App and click on the<br>green pencil icon.  Step 2  Input text. Use the Content Editor to make all of<br>the formatting and layout changes such as bold,<br>font size, inserting images, alignment, lists, copy<br>and paste.  Step 3  I. Undo and Redo I. Undo and Redo C. Clear Formatting S. Styles / Paragraph Formatting T. Text Formatting S. Styles / Paragraph Formatting T. Text Formatting S. Text Color Alignment S. Cut, Copy and Paste (use paste as text in<br>most cases) Links, images and Files  Undo Links, images and Files                                                                                                    |
|----------------------------------------------------------------------------------------------------|
| green pencil icon.       Imput text. Use the Content Editor to make all of the formatting and layout changes such as bold, font size, inserting images, alignment, lists, copy and paste.       Imput text. Use the Content Editor to make all of the formatting and payout changes such as bold, font size, inserting images, alignment, lists, copy and paste.         Step 3       Imput text. Use the Content Editor to make all of the formatting and payout changes such as bold, font size, inserting images, alignment, lists, copy and paste.         1.       Undo and Redo         2.       Clear Formatting         3.       Styles / Paragraph Formatting         4.       Text Formatting         5.       Text Color         6.       Alignment         7.       Source and Help         8.       Cut, Copy and Paste (use paste as text in most cases)         9.       Links, images and Files                                                                                                    |
| Step 2         Input text. Use the Content Editor to make all of the formatting and layout changes such as bold, font size, inserting images, alignment, lists, copy and paste.         Input text. Use the Content Editor to make all of the formatting and layout changes such as bold, font size, inserting images, alignment, lists, copy and paste.         I Undo and Redo         1. Undo and Redo         2. Clear Formatting         3. Styles / Paragraph Formatting         4. Text Formatting         5. Text Color         6. Alignment         7. Source and Help         8. Cut, Copy and Paste (use paste as text in most cases)         9. Links, images and Files                                                                                                    |
| Step 2          Input text. Use the Content Editor to make all of the formatting and layout changes such as bold, font size, inserting images, alignment, lists, copy and paste. <ul> <li>Content</li> <li>I Undo and Redo</li> <li>Clear Formatting</li> <li>Styles / Paragraph Formatting</li> <li>Text Formatting</li> <li>Text Formatting</li> <li>Styles / Paragraph Formatting</li> <li>Text Color</li> <li>Alignment</li> <li>Source and Help</li> <li>Cut, Copy and Paste (use paste as text in most cases)</li> <li>Links, images and Files</li> </ul>                                                                                                    |
| Step 2         Input text. Use the Content Editor to make all of the formatting and layout changes such as bold, font size, inserting images, alignment, lists, copy and paste.         Imput text. Use the Content Editor to make all of the formatting and layout changes such as bold, font size, inserting images, alignment, lists, copy and paste.         Imput text. Use the Content Editor to make all of the formatting and layout changes such as bold, font size, inserting images, alignment, lists, copy and paste.         Imput text. Use the Content Editor to make all of the formatting         Imput text. Use the Content Editor to make all of the formatting         Imput text. Use the Content Editor to make all of the formatting         Imput text. Use the Content Editor to make all of the formatting         Imput text. Use the Content Editor to make all of the formatting         Imput text. Use the formatting         Imput text. Use to formatting         Imput text. Use the formatting         Imput text. Use the formatting         Imput text. Use the formatting         Imput text. Use the formatting         Imput text. Use the formatting         Imput text. Use the formatting         Imput text. Use the formatting         Imput text. Use the formatting         Imput text. Use the formatting         Imput text. Use text. Use the formatting         Imput text. Use text. Use text. Use text. Use text. Use text. Use text. Use text. Use text. Use text. Us                                                                                                    |
| Step 2         Input text. Use the Content Editor to make all of the formatting and layout changes such as bold, font size, inserting images, alignment, lists, copy and paste.         Image: Image:                                                                                                    |
| Step 2         Input text. Use the Content Editor to make all of the formatting and layout changes such as bold, font size, inserting images, alignment, lists, copy and paste.         Imput text. Use the Content Editor to make all of the formatting and layout changes such as bold, font size, inserting images, alignment, lists, copy and paste.         Imput text. Use the Content Editor to make all of the formatting and layout changes such as bold, font size, inserting images, alignment, lists, copy and paste.         Imput text. Use the Content Editor to make all of the formatting         Imput text. Use the Content Editor to make all of the formatting         Imput text. Use the Content Editor to make all of the formatting         Imput text. Use the Content Editor to make all of the formatting         Imput text. Use the Content Editor to make all of the formatting         Imput text. Use the Content Editor to make all of the formatting         Imput text. Use the Content Editor to make all of the formatting         Imput text. Use the Content Editor to make all of the formatting         Imput text. Text Formatting         Imput text. Color         Alignment         Source and Help         Imput text. Use paste as text in most cases)         Imput text. Impact the formatting         Imput text. Use paste as text in most cases)         Imput text. Impact text text as the formatting         Imput text. Use paste as text in most cases)         I                                                                                                    |
| Step 2         Input text. Use the Content Editor to make all of<br>the formatting and layout changes such as bold,<br>font size, inserting images, alignment, lists, copy<br>and paste.         Image: Image:                                                                                                    |
| Step 2       Input text. Use the Content Editor to make all of<br>the formatting and layout changes such as bold,<br>font size, inserting images, alignment, lists, copy<br>and paste.       Image: Content<br>Image: Content<br>Imag |
| Step 2         Input text. Use the Content Editor to make all of the formatting and layout changes such as bold, font size, inserting images, alignment, lists, copy and paste.         Image: Image:                                                                                                    |
| Step 2         Input text. Use the Content Editor to make all of the formatting and layout changes such as bold, font size, inserting images, alignment, lists, copy and paste.         Image: Image:                                                                                                    |
| Step 2         Input text. Use the Content Editor to make all of<br>the formatting and layout changes such as bold,<br>font size, inserting images, alignment, lists, copy<br>and paste.       Content         Image: Image: Image                                                                                                    |
| Step 2         Input text. Use the Content Editor to make all of<br>the formatting and layout changes such as bold,<br>font size, inserting images, alignment, lists, copy<br>and paste.         Image: Image:                                                                                                    |
| Step 2         Input text. Use the Content Editor to make all of the formatting and layout changes such as bold, font size, inserting images, alignment, lists, copy and paste.         Content         Image: Image:                                                                                                    |
| Step 2         Input text. Use the Content Editor to make all of the formatting and layout changes such as bold, font size, inserting images, alignment, lists, copy and paste.         Image: Image:                                                                                                    |
| Step 2         Input text. Use the Content Editor to make all of the formatting and layout changes such as bold, font size, inserting images, alignment, lists, copy and paste.         Image: Image:                                                                                                    |
| Step 2         Input text. Use the Content Editor to make all of<br>the formatting and layout changes such as bold,<br>font size, inserting images, alignment, lists, copy<br>and paste.         Image: Step 3         1. Undo and Redo         2. Clear Formatting         3. Styles / Paragraph Formatting         4. Text Formatting         5. Text Color         6. Alignment         7. Source and Help         8. Cut, Copy and Paste (use paste as text in<br>most cases)         9. Links, Images and Files                                                                                                    |
| Step 2         Input text. Use the Content Editor to make all of the formatting and layout changes such as bold, font size, inserting images, alignment, lists, copy and paste.         Image: Image:                                                                                                    |
| Input text. Use the Content Editor to make all of the formatting and layout changes such as bold, font size, inserting images, alignment, lists, copy and paste.       Content         Image: Step 3       Image: Step 3         1.       Undo and Redo         2.       Clear Formatting         3.       Styles / Paragraph Formatting         4.       Text Formatting         5.       Text Color         6.       Alignment         7.       Source and Help         8.       Cut, Copy and Paste (use paste as text in most cases)         9.       Links, Images and Files                                                                                                    |
| the formatting and layout changes such as bold, font size, inserting images, alignment, lists, copy and paste.          Image: Image: Image                                                                                                    |
| font size, inserting images, alignment, lists, copy and paste.         Image: Step 3         1.         Undo and Redo         2.       Clear Formatting         3.       Styles / Paragraph Formatting         4.       Text Formatting         5.       Text Color         6.       Alignment         7.       Source and Help         8.       Cut, Copy and Paste (use paste as text in most cases)         9.       Links, Images and Files                                                                                                    |
| and paste.         and paste.         Image: Step 3         1.       Undo and Redo         2.       Clear Formatting         3.       Styles / Paragraph Formatting         4.       Text Formatting         5.       Text Color         6.       Alignment         7.       Source and Help         8.       Cut, Copy and Paste (use paste as text in most cases)         9.       Links, Images and Files                                                                                                    |
| Step 3         1. Undo and Redo         2. Clear Formatting         3. Styles / Paragraph Formatting         4. Text Formatting         5. Text Color         6. Alignment         7. Source and Help         8. Cut, Copy and Paste (use paste as text in most cases)         9. Links, Images and Files                                                                                                    |
| Step 3         1. Undo and Redo         2. Clear Formatting         3. Styles / Paragraph Formatting         4. Text Formatting         5. Text Color         6. Alignment         7. Source and Help         8. Cut, Copy and Paste (use paste as text in most cases)         9. Links, Images and Files                                                                                                    |
| Step 3         1. Undo and Redo         2. Clear Formatting         3. Styles / Paragraph Formatting         4. Text Formatting         5. Text Color         6. Alignment         7. Source and Help         8. Cut, Copy and Paste (use paste as text in most cases)         9. Links, Images and Files                                                                                                    |
| Step 3       1. Undo and Redo       2. Clear Formatting       3. Styles / Paragraph Formatting       4. Text Formatting       5. Text Color       6. Alignment       7. Source and Help       8. Cut, Copy and Paste (use paste as text in most cases)       9. Links, Images and Files                                                                                                    |
| Step 3         1. Undo and Redo         2. Clear Formatting         3. Styles / Paragraph Formatting         4. Text Formatting         5. Text Color         6. Alignment         7. Source and Help         8. Cut, Copy and Paste (use paste as text in most cases)         9. Links, Images and Files                                                                                                    |
| Step 3         1.       Undo and Redo         2.       Clear Formatting         3.       Styles / Paragraph Formatting         4.       Text Formatting         5.       Text Color         6.       Alignment         7.       Source and Help         8.       Cut, Copy and Paste (use paste as text in most cases)         9.       Links, Images and Files                                                                                                    |
| <ul> <li>1. Undo and Redo</li> <li>2. Clear Formatting</li> <li>3. Styles / Paragraph Formatting</li> <li>4. Text Formatting</li> <li>5. Text Color</li> <li>6. Alignment</li> <li>7. Source and Help</li> <li>8. Cut, Copy and Paste (use paste as text in most cases)</li> <li>9. Links, Images and Files</li> </ul>                                                                                                    |
| <ul> <li>1. Ondo and Redo</li> <li>2. Clear Formatting</li> <li>3. Styles / Paragraph Formatting</li> <li>4. Text Formatting</li> <li>5. Text Color</li> <li>6. Alignment</li> <li>7. Source and Help</li> <li>8. Cut, Copy and Paste (use paste as text in most cases)</li> <li>9. Links, Images and Files</li> </ul>                                                                                                    |
| <ul> <li>3. Styles / Paragraph Formatting</li> <li>4. Text Formatting</li> <li>5. Text Color</li> <li>6. Alignment</li> <li>7. Source and Help</li> <li>8. Cut, Copy and Paste (use paste as text in most cases)</li> <li>9. Links, Images and Files</li> </ul>                                                                                                    |
| <ul> <li>3. Styles / Paragraph Formatting</li> <li>4. Text Formatting</li> <li>5. Text Color</li> <li>6. Alignment</li> <li>7. Source and Help</li> <li>8. Cut, Copy and Paste (use paste as text in most cases)</li> <li>9. Links, Images and Files</li> </ul>                                                                                                    |
| <ol> <li>Text Color</li> <li>Alignment</li> <li>Source and Help</li> <li>Cut, Copy and Paste (use paste as text in most cases)</li> <li>Links, Images and Files</li> </ol>                                                                                                    |
| <ul> <li>6. Alignment</li> <li>7. Source and Help</li> <li>8. Cut, Copy and Paste (use paste as text in most cases)</li> <li>9. Links, Images and Files</li> </ul>                                                                                                    |
| <ol> <li>Source and Help</li> <li>Cut, Copy and Paste (use paste as text in most cases)</li> <li>Links, Images and Files</li> </ol>                                                                                                    |
| <ol> <li>8. Cut, Copy and Paste (use paste as text in most cases)</li> <li>9. Links, Images and Files</li> </ol>                                                                                                    |
| most cases)<br>9. Links, Images and Files                                                                                                    |
| 9. Links, Images and Files                                                                                                    |
| -                                                                                                    |
| 10. Horizontal Line and Special Characters                                                                                                    |
| 11. Spell Check (Microsoft Word is better for                                                                                                    |
| large amounts of text)                                                                                                    |
| 12. Toolbox (Timestamps, Automatic Text                                                                                                    |
| Options)                                                                                                    |
| 13. Ordered and Unordered Lists                                                                                                    |
| 14. Indention                                                                                                    |
| For instructions on how to use these with text go                                                                                                    |
| to the "Advanced Formatting" training handout.                                                                                                    |
|                                                                                                    |
| Documentation Type: Teacher Training 1                                                                                                    |
| Documentation Type: Teacher Training 1<br>Created by: Chelsea Hardy                                                                                                    |
| Documentation Type: Teacher Training 1<br>Created by: Chelsea Hardy<br>_ast Modified on: 5/21/2018                                                                                                    |

Content App – Adding Content

| Step 4                                                                                    |                                                                                                    |
|-------------------------------------------------------------------------------------------|----------------------------------------------------------------------------------------------------|
| Click "Save."                                                                             | Content<br>Save Cancel E-ALERT<br>Cancel E-ALERT<br>Content<br>Content<br>Cancel E-ALERT<br>Welcome to my class! |
| Step 5 – Getting Back                                                                     |                                                                                                    |
| Use the purple X in the upper left corner of the page to get back to the page or section. | Content<br>Save Cancel E-ALERT                                                                                   |